## **CONFIGURAZIONE NUOVE CASELLE SERVER MAIL – 2024**

Gli account andranno configurati con i seguenti parametri:

## SERVER DI POSTA IN ARRIVO (sia per POP3 che IMAP): in.clamehost.it

## SERVER DI POSTA IN USCITA (smtp): out.clamehost.it

Ricordiamo che le configurazioni devono essere in SSL, quindi verificare che le porte utilizzate sono le seguenti:

Se usi il protocollo IMAP dovrà essere: 993

Se usi il protocollo POP3 dovrà essere: 995

Per il protocollo SMTP dovrà essere 465 oppure 587

La URL della webmail, è: http://webmail.TUODOMINIO (attenzione, in questo caso dovrai accedere in http:// e non in https:// in quanto un redirect effettuerà il puntamento verso la tua nuova webmail).

## **CONFIGURAZIONE ACCOUNT SU OUTLOOK ANDROID**

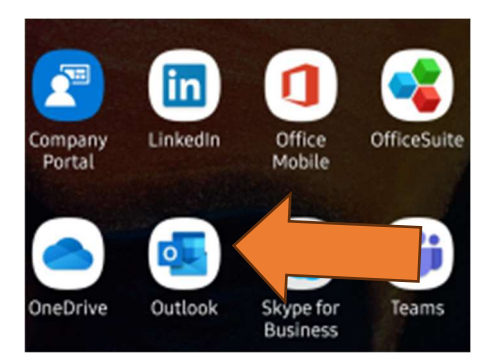

- Aprire il software "Outlook" dal tuo smartphone (Android).

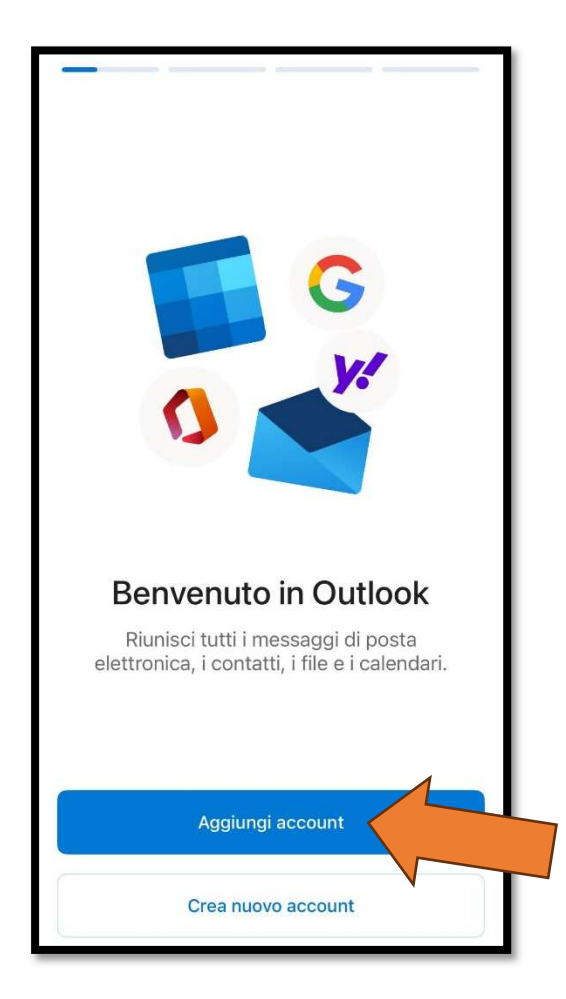

- Dopo aver aperto OUTLOOK cliccare su "Aggiungi Account"

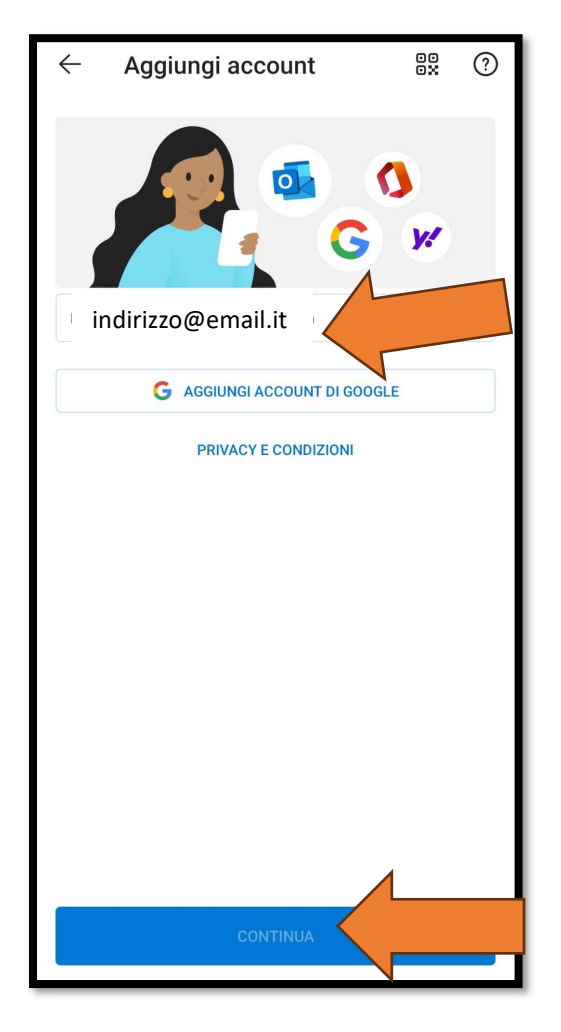

- Inserisci il tuo indirizzo e-mail e poi seleziona "CONTINUA"

| Immetti l'indirizzo di posta elettronica<br>indirizzo@email.it |  |  |
|----------------------------------------------------------------|--|--|
| G AGGIUNGI ACCOUNT DI GOOGLE                                   |  |  |
|                                                                |  |  |
|                                                                |  |  |
| 0                                                              |  |  |
|                                                                |  |  |
|                                                                |  |  |
|                                                                |  |  |
|                                                                |  |  |
|                                                                |  |  |
|                                                                |  |  |
|                                                                |  |  |
| РОРЗ                                                           |  |  |

- Verrà richiesto se impostare un account IMAP o POP3. Scegliere IMAP

| Indirizzo e-mail<br>indirizzo@email.it                                 |       |
|------------------------------------------------------------------------|-------|
| Nome visualizzato                                                      |       |
| Descrizione<br>Descrizione                                             |       |
| Server della posta in arrivo IMAP<br>Nome host IMAP<br>in.clamehost.it |       |
| Porta IMAP<br>993                                                      |       |
| Sicurezza porta                                                        | SSL > |
| Nome utente IMAP indirizzo@email.it                                    |       |
| Password IMAP<br>***password***                                        |       |

- Inserire il proprio indirizzo e-mail, il nome visualizzato (ovvero con cui i destinatari ti "leggono"), una descrizione dell'account (che servirà a te per comprendere con quale account gestirai le e-mail, utile qualora esistono più indirizzi e-mail configurati su Outlook)
- Inserire come nome host IMAP: in.clamehost.it (dovrai sostituire il valore con questo qualora Outlook suggerisca altri server)
- Porta: 993
- Sicurezza porta: verificare che sia SSL
- Come "Nome utente IMAP", dovrai scrivere il tuo indirizzo e-mail;
- Inserire la password IMAP (ovvero la password del tuo indirizzo e-mail);

| Server della posta in uscita SMTP      |      |
|----------------------------------------|------|
| Nome host SMTP<br>out.clamehost.it     |      |
| Porta SMTP<br>465                      |      |
| Sicurezza porta                        | SL > |
| Nome utente SMTP<br>indirizzo@email.it |      |
| Password SMTP ***password***           |      |
| Usa impostazioni avanzate              |      |
| Accedi                                 |      |

- Proseguendo nella stessa schermata, inserire come nome host SMTP: out.clamehost.it (dovrai sostituire il valore con questo qualora Outlook suggerisca altri server)
- Porta: 465 oppure 587 (come primo tentativo va usato 465 e, se non riesce a configurarsi, allora provare 587)
- Sicurezza porta: verificare che sia SSL
- Come "Nome utente IMAP", dovrai scrivere il tuo indirizzo e-mail;
- Inserire la password IMAP (ovvero la password del tuo indirizzo e-mail);
- Cliccare poi su "Accedi"

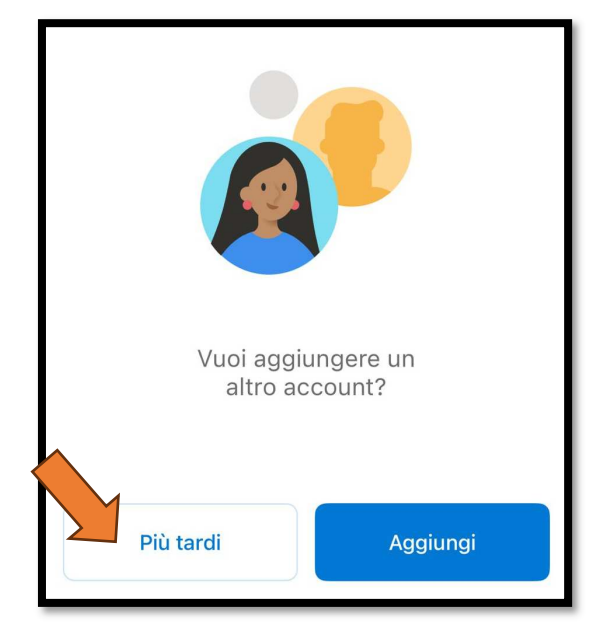

- Nella schermata che segue potrai cliccare su "Più tardi" per completare la configurazione